## SEB troubleshooting.

1. Task manager disabled after a laptop was locked with SEB. Answer -

Task manager disabled after a laptop was locked with SEB:

- a. Check if you're able to re-launch SEB correctly, and exit properly. In that case, the issue may be fixed. If not continue with the following steps:
- b. Open the Registry Editor:

Either press Winkey+R or go to Start and Run.

Type "regedit" and press Enter.

| 🖅 Run         |                                                                                                    | $\times$ |
|---------------|----------------------------------------------------------------------------------------------------|----------|
|               | Type the name of a program, folder, document, or<br>Internet resource, and Windows will open it for you. |          |
| <u>O</u> pen: | regedit                                                                                                  | ~        |
| •             | OK Cancel <u>B</u> rowse                                                                                 |          |

- c. If Registry Editor is also disabled, you will first need to enable registry editing.
- d. Navigate to : HKEY\_CURRENT\_USER\Software\Microsoft\ Windows\ Current Version\Policies\System

| File Edit View Favorites Help                                                        |  |
|--------------------------------------------------------------------------------------|--|
| Computer\HKEY_CURRENT_USER\Software\Microsoft\Windows\CurrentVersion\Policies\System |  |
| CloudStore ^ Name Type Data                                                          |  |
| → ContentDeliveryMa (Default) REG_SZ (value not set)                                 |  |
| Controls Folder (W                                                                   |  |
| > Curated TileCollecti                                                               |  |
| > DeviceAccess                                                                       |  |
| > DeviceCapabilities                                                                 |  |
| - DeviceSetup                                                                        |  |
| > Diagnostics                                                                        |  |
| > DIFXApp                                                                            |  |
| > Explorer                                                                           |  |
|                                                                                      |  |
|                                                                                      |  |
| FILEASSOCIATIONS                                                                     |  |
|                                                                                      |  |
|                                                                                      |  |
|                                                                                      |  |
|                                                                                      |  |
| ImmersiveShell                                                                       |  |
| InstallService                                                                       |  |
| Internet Settings                                                                    |  |
| > Lock Screen                                                                        |  |
| > Mobility                                                                           |  |
| > Notifications                                                                      |  |
| > PenWorkspace                                                                       |  |
| Policies                                                                             |  |
| - Explorer                                                                           |  |
| System                                                                               |  |
| > 📕 PrecisionTouchPad 🦂                                                              |  |
| < >>                                                                                 |  |

(If "System" key is not there, you'll need to create it yourself: click with the right key on "Policies", Choose "New", "Key", name the New Key - System )

e. On the central area of the Registry Editor, you should find an item named "DisableTaskMgr". If it's not there, create it by clicking "System" with the right key. Choose "New", "DWORD". A new item will be created, name it

## "DisableTaskMgr".

|       | CloudStore<br>ContentDelivery<br>Controls Folder<br>CuratedTileColle<br>DeviceAccess<br>DeviceCapabilit<br>DeviceSetup<br>Diagnostics<br>DIFxApp<br>Explorer<br>Ext<br>Extensions<br>Electoristopp | Mame<br>(Maine)<br>(Maine)<br>(Default)<br>(Maine)<br>(Maine)<br>(Maine)<br>(Default)<br>(Maine)<br>(Maine)<br>(Maine)<br>(Default)<br>(Maine)<br>(Maine) |   | Type<br>REG_SZ<br>REG_DWORD             | Data<br>(value not set)<br>0x00000000 (0 |
|-------|----------------------------------------------------------------------------------------------------|----------------------------------------------------------------------------------------------------|---|-----------------------------------------|------------------------------------------|
| 51    | FileHistory                                                                                                    | ·                                                                                                    |   |                                         |                                          |
| 51    | GameDVR                                                                                                    |                                                                                                    |   |                                         |                                          |
| -> 📜  | Group Policy                                                                                                    |                                                                                                    |   |                                         |                                          |
| > 🖡   | Holographic                                                                                                    |                                                                                                    |   |                                         |                                          |
| ÷ 🖡   | ime                                                                                                    | Expand                                                                                                    | L | K                                       |                                          |
| - > 📜 | Immersive                                                                                                    | New                                                                                                    | > | Key                                     |                                          |
| 2     | InstallServi                                                                                                    | Find                                                                                                    |   | String Value                            |                                          |
| 2     | Internet Se                                                                                                    | Delete                                                                                                    |   | Binary Value                            |                                          |
| 2     | Lock Scree                                                                                                    | Rename                                                                                                    |   | DWORD (32-bit) Va                       | lue                                      |
|       | Notificatic<br>PenWorksp                                                                                                    | Export<br>Permissions                                                                                                    |   | QWORD (64-bit) Va<br>Multi-String Value | lue                                      |
|       | Policies                                                                                                    | Copy Key Name<br>Go to HKEY_LOCAL_MACHINE                                                                                                    |   | Expandable String V                     |                                          |
|       | PrecisionTouchP                                                                                                    | Pad L                                                                                                    |   |                                         |                                          |

f. Now double-click "DisableTaskMgr". A new window will pop-up. Make sure "Value data" is set to 0.

| Edit DWORD (32-bit) Value |                                               | $\times$ |
|---------------------------|-----------------------------------------------|----------|
| Value <u>n</u> ame:       |                                               |          |
| DisableTaskMgr            |                                               |          |
| <u>V</u> alue data:<br>0  | Base<br><u>H</u> exadecima<br><u>D</u> ecimal | al       |
|                           | ОК                                            | Cancel   |

- g. Close the Registry Editor, and give Task Manager another try.
- h. Still not working -> Try restarting your computer and hopefully the issue will be resolved.
- 2. Unable to run SEB with error, due to change of DNS.

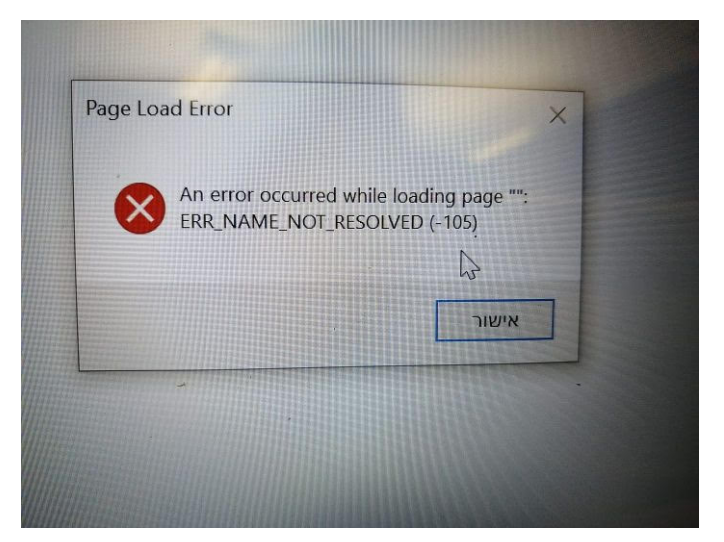

The error can happen when running SEB on an Exams wi-fi network. At the bottom of the screen change to any other wi-fi network. That will give you Quit SEB button. Quit SEB safely.

Access the Network and Internet settings.

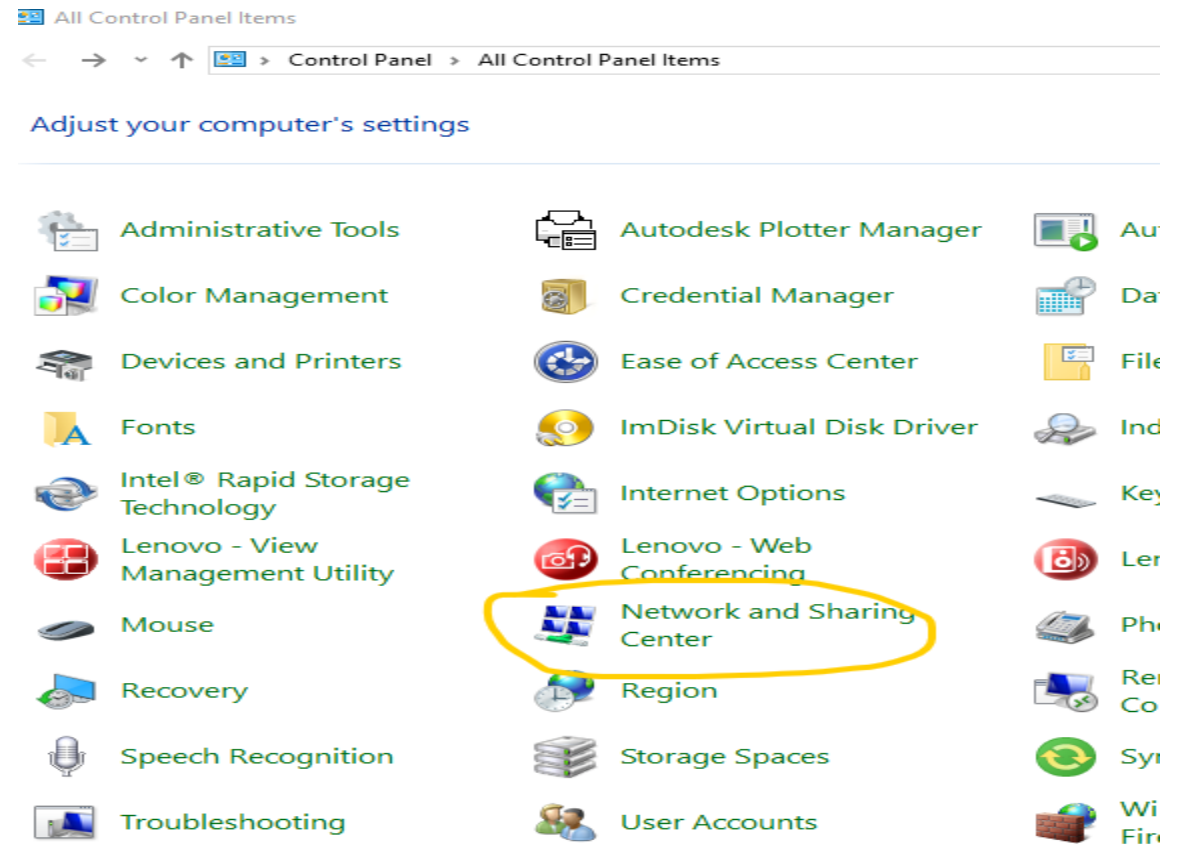

Change Adapter settings

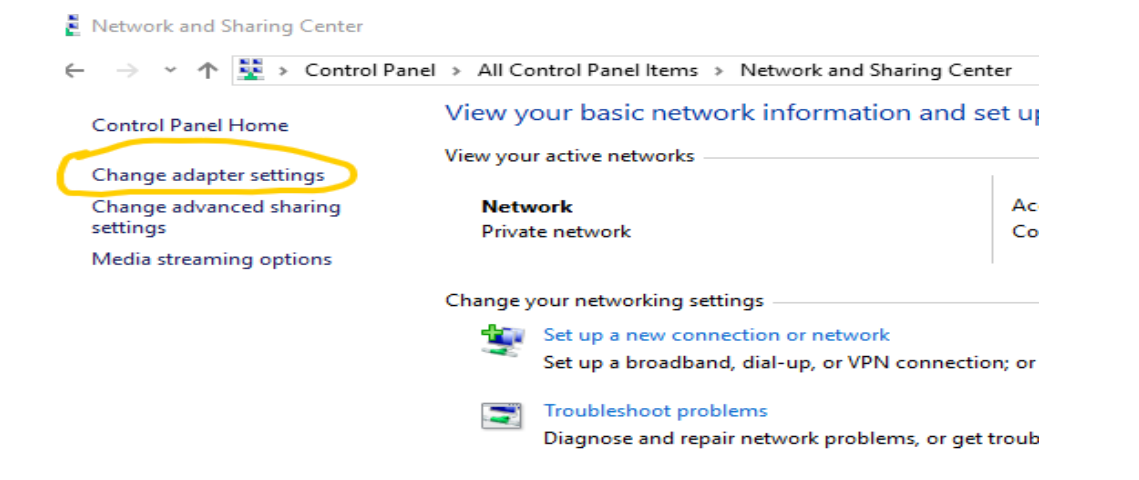

Disable Virtual Host-Only Network. Right click on the network icon and disable.

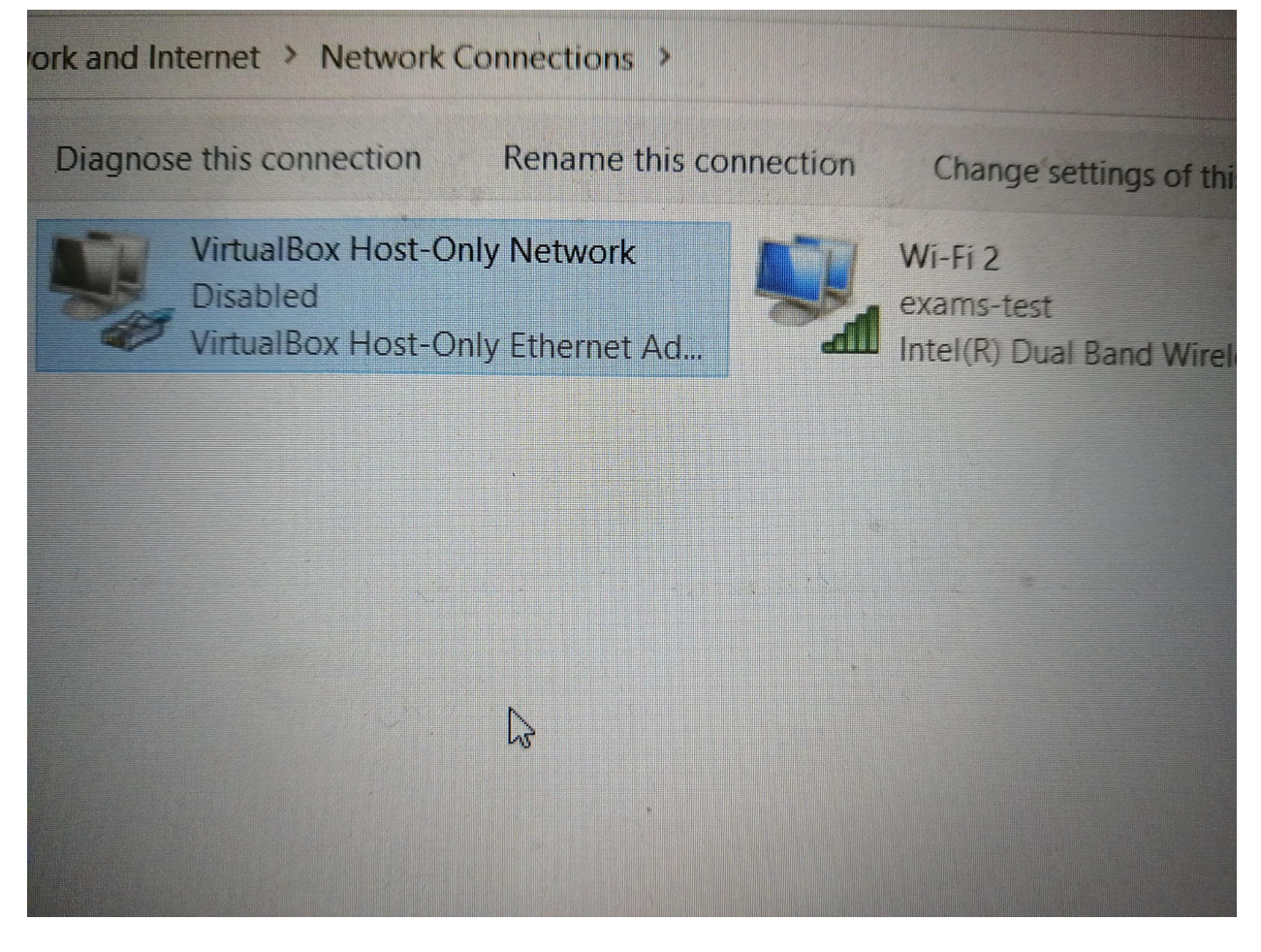

Double click Wi-Fi adapter -> Properties.

| ظل Wi-Fi Status   |                     | ×             |
|-------------------|---------------------|---------------|
| General           |                     |               |
| Connection        |                     |               |
| IPv4 Connectivity | :                   | Internet      |
| IPv6 Connectivity | : No n              | etwork access |
| Media State:      |                     | Enabled       |
| SSID:             |                     | HUJI-guest    |
| Duration:         |                     | 00:03:49      |
| Speed:            |                     | 650.0 Mbps    |
| Signal Quality:   |                     | lite.         |
| Details           | Wireless Properties |               |
| Activity          |                     |               |
|                   | Sent — 🗾 —          | - Received    |
| Bytes:            | 1,422,545           | 67,010,442    |
| Properties        | Disable Diagnose    |               |
|                   |                     | Close         |

Choose the properties of Internet Protocol Version 4

Wi-Fi מאפייני 💚

| עבודה ברשת                                                         |
|--------------------------------------------------------------------|
| התחבר באמצעות:                                                     |
| Broadcom 802.11ac Network Adapter 📮                                |
| קביעת תצורה                                                        |
| חיבור זה משתמש בפריטים הבאים:                                      |
| <ul> <li>Client for Microsoft Networks 🕎 M</li> </ul>              |
| File and Printer Sharing for Microsoft Networks 🐙 🗹                |
| Npcap Packet Driver (NPCAP) 🐙 🗹                                    |
| Npcap Packet Driver (NPCAP) (Wi-Fi) 🐙 🗹                            |
| QoS Packet Scheduler 🐙 🗹                                           |
| Internet Protocol Version 4 (TCP/IPv4) 🔔 🗹                         |
| <ul> <li>Microsoft Network Adapter Multiplexor Protocol</li> </ul> |
| < >                                                                |
| התקנה הסר התקנה מאפיינים                                           |
| תיאור                                                              |
| Transmission Control Protocol/Internet Protocol. The default       |
| wide area network protocol that provides communication             |
| .across diverse interconnected networks                            |
|                                                                    |
|                                                                    |
| אישור ביטול                                                        |

Change the DNS setting to Automatically.

 $\times$ 

| $\times$                   | Internet Protocol                              | Version 4 (TCP/IPv4)                                        | מאפייני           |
|----------------------------|------------------------------------------------|-------------------------------------------------------------|-------------------|
|                            |                                                | תצורה חלופית                                                | כללי              |
| ומטי אם הרשת<br>ל הרשת שלך | ו IP המוקצות באופן אוט<br>ורת, עליך לבקש ממנהי | שרותך לקבל הגדרות<br>תומכת ביכולת זו. אח<br>רות IP מתאימות. | באפ<br>שלך<br>הגד |
|                            | אוטומטי                                        | קבל כתובת IP באופן                                          | •                 |
|                            | הבאה:                                          | השתמש בכתובת IP ו                                           | 0                 |
|                            |                                                | תובת IP:                                                    | 10                |
|                            |                                                | סכת רשת משנה:                                               | n                 |
|                            |                                                | ער ברירת מחדל:                                              | е                 |
|                            | באופן אוטומטי E                                | קבל כתובת שרת NS                                            | •                 |
|                            | -תי DNS הבאות:                                 | השתמש בכתובות שו                                            | 0                 |
|                            |                                                | רת DNS מועדף:                                               | е –               |
|                            |                                                | רת DNS חלופי:                                               | ш                 |
| מתקדם                      | הגדרות בעת היציאה                              | ודא את חוקיותן של ו [                                       |                   |
| שור ביטול                  | איי                                            |                                                             |                   |

2.1 On MAC computers DNS error can appear as white screen when running SEB on exams-test network.

Go to Preferences -> Network-> Advanced -> DNS.

| é     | Safari     | File     | Edit | View  | Histo |
|-------|------------|----------|------|-------|-------|
| Abou  | ut This Ma | С        |      |       |       |
| Syste | em Prefer  | ences    |      |       |       |
| Арр   | Store      |          |      |       |       |
| Rece  | ent Items  |          |      | >     |       |
| Force | e Quit Saf | ari      | 7    | でおい   |       |
| Slee  | p          |          |      |       |       |
| Rest  | art        |          |      |       |       |
| Shut  | Down       |          |      |       |       |
| Lock  | Screen     |          |      | ^     |       |
| Log   | Out Admir  | nistrato | r    | ☆ ¥ Q |       |

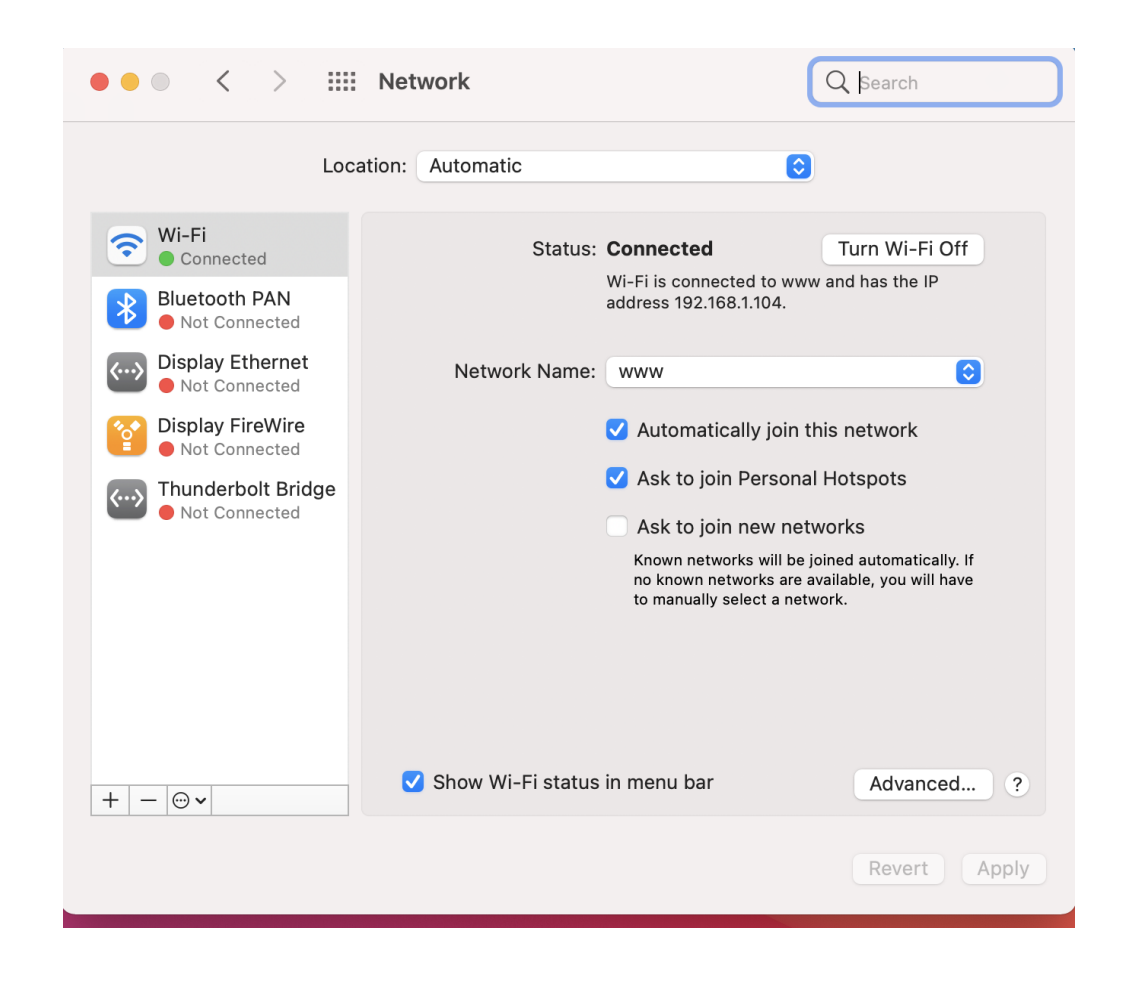

| • • • | < > IIII Network                                                                                                    |                                                                                                    |           |   |
|-------|----------------------------------------------------------------------------------------------------|----------------------------------------------------------------------------------------------------|-----------|---|
| ᅙ Wi  | -Fi<br>Wi-Fi TCP/IP DNS WIN<br>Preferred Networks:                                                                                                  | IS 802.1X Proxies                                                                                                    | Hardware  |   |
|       | Network Name                                                                                                    | Security                                                                                                    | Auto-Join |   |
|       | exams-test         www         Danny's iphone         HP         brownies-99               P         Drag networks into the order y               P | WPA2 Enterprise<br>WPA2/WPA3 Personal<br>WPA2/WPA3 Personal<br>WPA/WPA2 Personal<br>WPA/WPA2 Personal<br>WPA/WPA2 Personal<br>WPA/WPA2 Personal<br>Sou prefer. |           |   |
| ?     |                                                                                                    |                                                                                                    | Cancel Ok | ( |

| •• <         | >          | Net       | work |      |           |         | Q Searc  | h |
|--------------|------------|-----------|------|------|-----------|---------|----------|---|
| 💎 Wi-Fi      | Wi-Fi      | TCP/IP    | DNS  | WINS | 802.1X    | Proxies | Hardware |   |
| DNS Serv     | ers:       |           |      | _    | Search Do | omains: |          |   |
| 1<br>0.0.0.0 |            |           |      |      |           |         |          |   |
|              |            |           |      |      |           |         |          |   |
|              |            |           |      |      |           |         |          |   |
|              |            |           |      |      |           |         |          |   |
|              |            |           |      |      |           |         |          |   |
|              |            |           |      |      |           |         |          |   |
| + -          | Pv4 or IPv | 6 address | es   |      | + -       |         |          |   |
|              |            |           |      |      |           |         |          |   |

DNS should be set for 0.0.0.0